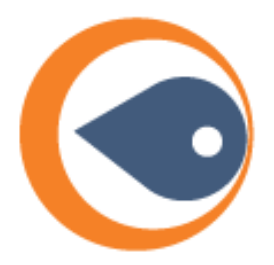

# Ramp RFID Support

#### How to Raise a Support Ticket

You can access the RAMP Support Portal and submit tickets via the following link https://support.ramprfid.com/tickets

### **Registering an Account**

Prior to registering an account, RAMP will verify whether you have access to the support portal. If you have been verified, an email link with the above URL will be sent.

To register your account, enter your email address and password and agree to have your personal information stored and processed.

| name@company.com                                                           |                                           |
|----------------------------------------------------------------------------|-------------------------------------------|
| Password*                                                                  | Show password                             |
|                                                                            |                                           |
| Password must be at least 8 charact<br>and uppercase letters, a number, an | ters long and include lower<br>d a symbol |
|                                                                            | Show password                             |

A verification email will be sent to the nominated email address. Open the email and verify your account by pressing **Confirm.** Your account will be confirmed and activated.

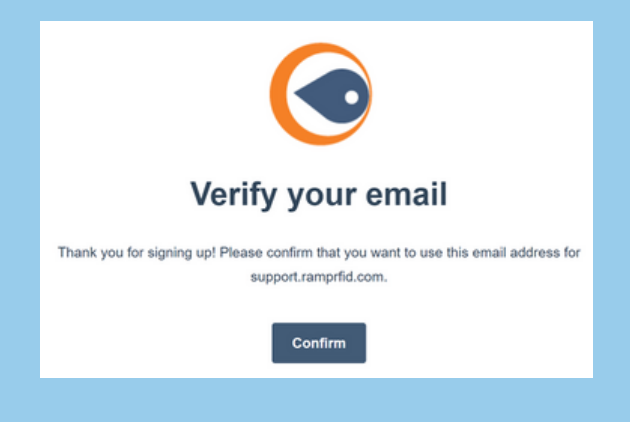

## **Submitting a Ticket**

To submit a new ticket, click on File a Support Ticket located in the top menu bar.

File a Support Ticket Tickets Go to Knowledge Base Sign out

You will be greeted with a page where you can list details about the issues that you're facing.

- **Email:** Your preferred email address to receive communications from the RAMP Support Team. This should be automatically filled and match your login email address.
- **Ticket Subject:** A small description of the issue.
- **Description:** A more detailed explanation of the issue.
- File Upload: You'll be able to upload and attach any files or screenshots that are related to the issue at hand.

| Email                                                                                                    |
|----------------------------------------------------------------------------------------------------|
|                                                                                                    |
| Ticket Subject *                                                                                             |
|                                                                                                    |
| Serial Information                                                                                           |
|                                                                                                    |
| Description * Describe your issue in as much detail as possible.                                             |
|                                                                                                    |
| File upload<br>Upload any images or files that may assist us with your issue.<br>Choose Files No file chosen |
| Submit                                                                                                    |

Pressing **Submit** will submit your ticket to the RAMP Support Team. Return to the main screen to view your open tickets and see any updates made my the Support Team.

#### **Viewing Open Tickets**

All tickets can be viewed from the main ticket page. You can filter out your tickets based on status, ticket ID or on ticket subject.

|                                                | View My tickets                                                           | ▼ Status All                                                                                                    | •                                                                                                    |
|------------------------------------------------|---------------------------------------------------------------------------|----------------------------------------------------------------------------------------------------|----------------------------------------------------------------------------------------------------|
| SUBJECT                                        | CREATED                                                                   | LAST ACTIVITY                                                                                                    | STATUS                                                                                                    |
| Fwd: unable to print Order 10255, 10256, 10257 | April 26, 2022                                                            | 4 months ago                                                                                                    | CLOSED                                                                                                    |
| I need help.                                   | February 17, 2022                                                         | 6 months ago                                                                                                    | CLOSED                                                                                                    |
|                                                | SUBJECT<br>Fwd: unable to print Order 10255, 10256, 1025Z<br>I need help. | View     My tickets       SUBJECT     CREATED       Fwd: unable to print Order 10255, 10256, 10257     April 26, 2022       Ineed help.     February 17, 2022 | View     My tickets     Status     All       SUBJECT     CREATED     LAST ACTIVITY       Fwd: unable to print Order 10255, 10256, 10257     April 26, 2022     4 months ago       Ineed help.     February 17, 2022     6 months ago |

Clicking on the ticket will open up the ticket and view additional details and any responses made by the RAMP Support Team.

| Fwc<br>102<br>& #884 | d: unable to print Order 10255, 10256,<br>257<br>4403500                                                                                                    | Status:<br>CLOSED |  |  |
|----------------------|----------------------------------------------------------------------------------------------------|-------------------|--|--|
|                      | ↑ Show older messages<br>Bien<br>Hi Bianca,                                                                                                    | 4 months ago      |  |  |
|                      | It may be a reoccurring issue if we do surpass the number of allowed requests but we don't foresee it happening often as this is the first time we've seen it happen. If it does continue to be a problem, then we'd have to adjust how frequently we make requests (extending the weit time) |                   |  |  |